## Connect to the Radio JOVE Receiver at HAARP, Gakona, Alaska Whitham D. Reeve

This article briefly describes how to connect to the Radio JOVE receiver that was installed on 7 August 2019 at the **High Frequency Active Auroral Research Program** (HAARP) facility near Gakona, Alaska. The receiver is a narrowband, analog, direct conversion receiver that uses a PC soundcard and Radio SkyPipe II software for detecting and logging solar and Jupiter radio emissions at approximately 20.1 MHz. The receiver is described at <u>https://radiojove.gsfc.nasa.gov/telescope/rcvr\_manual.pdf</u>.

The Radio JOVE receiver is connected to a narrowband dual dipole HF antenna, which is described at <u>https://radiojove.gsfc.nasa.gov/telescope/ant\_manual.pdf</u>. The antenna elements are oriented east-west and have 20 ft height with a 135° phasing cable. This results in a main lobe elevation angle of about 33 degrees and 9.5 dB gain to the south. The configuration is a compromise and has a significant backlobe.

Begin by downloading and installing the free Radio SkyPipe II windows application software available at <a href="http://radiosky.com/skypipeishere.html">http://radiosky.com/skypipeishere.html</a>. A complete guide for installing and using Radio SkyPipe II is available at <a href="http://www.radiosky.com/skypipehelp/skypipehelpindex.html">http://www.radiosky.com/skypipeishere.html</a>. A complete guide for installing and using Radio SkyPipe II is available at <a href="http://www.radiosky.com/skypipehelp/skypipehelpindex.html">http://www.radiosky.com/skypipehelp/skypipehelp/skypipehelpindex.html</a>.

Open the Radio SkyPipe II application. When run the first time, a window will popup reminding the user to fillin the Identity information. Use the Help webpage noted above.

Click on the Mode menu and select Client. A list of Radio SkyPipe II servers will appear near the bottom of the window (right). Scroll through the list to find *HAARP Radio JOVE...* and select it.

Next, click the *Connect* button near the upper-left corner of the window.

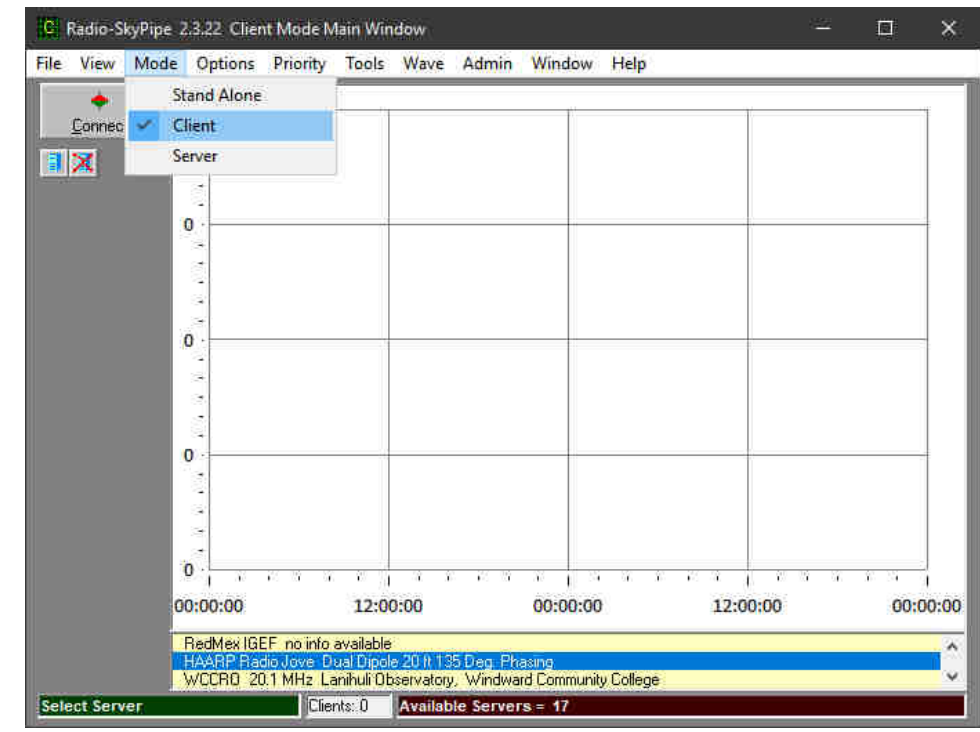

When a successful connection has been established with the Radio SkyPipe II server at HAARP, the button will change to *Disconnect* and a trace will start to move from left-toright across the chart. A label will be placed at the top that shows *Client Connection* to the HAARP server (right).

To adjust the chart vertical scale, use the vertical expand and contract buttons on the left toolbar.

\$

\*

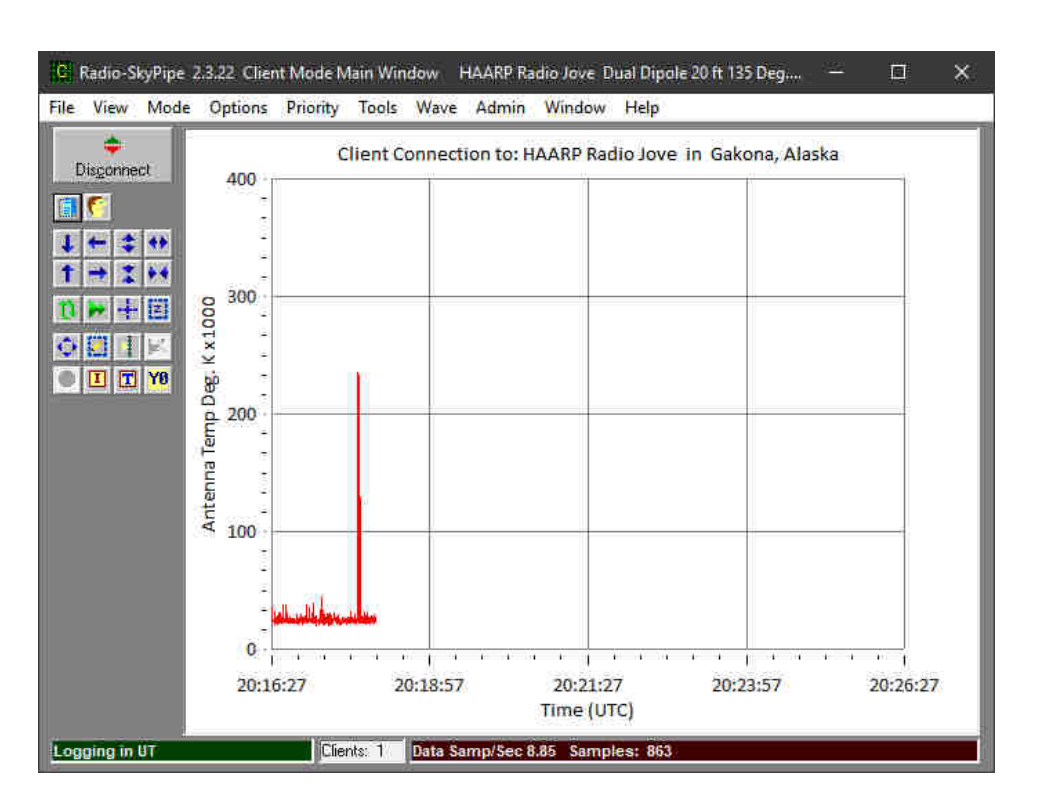

To disconnect, click on the *Disconnect* button. The chart may be manipulated using the controls on the left toolbar. The server list may be refreshed by clicking on the button directly below the *Connect/Disconnect* button.

All aspects of the software operation and chart display may be adjusted using the Options menu (below). Refer to the Help webpage for a description of each tab.

| adio-SkyPipe Option                                                                  | s<br>V                                       | ~                                                                              | v                                                               | ×                           |
|--------------------------------------------------------------------------------------|----------------------------------------------|--------------------------------------------------------------------------------|-----------------------------------------------------------------|-----------------------------|
| Advanced Logging                                                                     | Servers                                      | Sound                                                                          | Timing                                                          | Misc.                       |
| Identity L                                                                           | Data Source                                  | Connection                                                                     | Strip Chart                                                     | Logging                     |
| Local Name<br>Reeve Obs<br>Observer Na<br>Whitham D                                  | ervatory C:\1<br>ame Note<br>. Reeve Not     | ns File Name (for inclu<br>Tools\Radio-SkyPipe II\r<br>es File Text (may be ed | sion of text info in data f<br>notes.txt<br>ited here ) Save No | ile)<br>browse<br>otes File |
| Location<br>Anchorage,<br>Latitude (+/-<br>61:11:57.4<br>Longitude [[<br>149:57:23.5 | Alaska US<br>DD:MM:SS.S)                     | place this text with inform<br>out your observatory.                           | ation                                                           | <b>^</b>                    |
| Email Addre                                                                          | Auto Detect Servessen<br>Ss no<br>Ogmail.com | ver Information Text<br>info available                                         |                                                                 |                             |
|                                                                                      |                                              | 0                                                                              | K Save I                                                        | Cancel                      |

## **Document Information**

Author: Whitham D. Reeve Copyright: ©2019 W. Reeve Revisions: 0.0 (Original draft, 13 Aug 2019) 0.1 (Updated Radio SkyPipe links, 14 Aug 2019) 0.2 (General distribution, 04 Oct 2019)

Word count: 425 File size (bytes): 82944